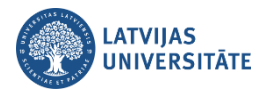

## Kā students atzīmē savu apmeklējumu

## 1. Apmeklējuma atzīmēšana ar QR kodu

**Pirmais solis:** Pasniedzējs studentiem parāda nodarbībā QR kodu un paroli, lai studenti to varētu noskanēt ar viedierīci. QR kods ar paroli izskatās šādi.

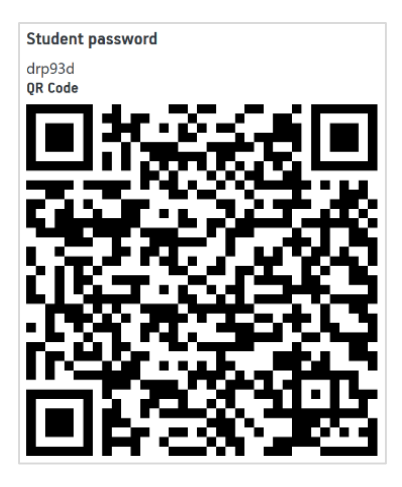

**Otrais solis:** Tālrunī vai planšetē atver QR kodu lasītāju. Nolasot QR kodu automātiski interneta pārlūkā atvērsies vietne <u>https://estudijas.lu.lv/</u>, kurā jāveic autorizēšanās ar savu LU lietotājvārdu un paroli.

| /simplesa<br>TĂTE<br>Lietošanas r                     | ıml,<br>noteikumi                                                                       | LV<br>Palio                                                                                                    | EN                                                                                                    |
|-------------------------------------------------------|-----------------------------------------------------------------------------------------|----------------------------------------------------------------------------------------------------|----------------------------------------------------------------------------------------------------|
| TĀTE<br>Lietošanas r                                  | noteikumi                                                                               | LV<br>Palio                                                                                                    | EN<br>dzība                                                                                                    |
| Lietošanas r                                          | noteikumi                                                                               | Palio                                                                                                    | dzība                                                                                                    |
|                                                       |                                                                                         |                                                                                                    |                                                                                                    |
|                                                       |                                                                                         |                                                                                                    |                                                                                                    |
|                                                       |                                                                                         |                                                                                                    |                                                                                                    |
| i noteikumie                                          | m un pie                                                                                | slēdzo                                                                                                    | os                                                                                                    |
| ı lietošana sa<br>t kvalificēta ki<br>anu var tikt pi | skaņā ar l<br>ā noziedzi<br>iemērots :                                                  | .atvijas<br>igs<br>sods                                                                                                    | 5                                                                                                    |
|                                                       | u noteikumie<br>a lietošana sa<br>tt kvalificēta k<br>šanu var tikt p<br>S   LU e-pasts | u noteikumiem un pie<br>a lietošana saskaņā ar i<br>t kvalificēta kā noziedzi<br>šanu var tikt piemērots :<br>š   LU e-pasts   Mans ş | u noteikumiem un pieslēdz<br>a lietošana saskaņā ar Latvija<br>t kvalificēta kā noziedzīgs<br>šanu var tikt piemērots sods<br>š   LU e-pasts   Mans portāls |

Autorizējoties, tiek parādīts logs, kurā būs redzams, ka esiet veiksmīgi atzīmējis savu apmeklējumu. Atzīmējoties ar QR kodu parole tiek automātiski nolasīta.

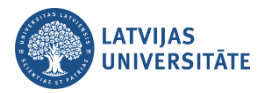

| LMT 📲 🔶                                                                                                    | ≵ I□! 50% 💓 14:06                                                 |
|----------------------------------------------------------------------------------------------------|-------------------------------------------------------------------|
| 1 moodle-dev                                                                                                    | .lu.lv/mod/a 💈 🗄                                                  |
| =                                                                                                    | 🔺 🗩 🎧 🗉                                                           |
|                                                                                                    |                                                                   |
| Your attendance in th recorded.                                                                                                    | is session has been 🛛 ×                                           |
| Norādi savu apmekle                                                                                                    | ējumu šeit                                                        |
| Studenti,šeit Jūs variet r                                                                                                    | norādīt savu apmeklējumu                                          |
|                                                                                                    |                                                                   |
| Šis kurss                                                                                                    | All courses                                                       |
| Šis kurss<br>→ All All past                                                                                                    | All courses Months Weeks Days                                     |
| Šis kurss<br>→ All All past Datums                                                                                                    | All courses<br>Months Weeks Days<br>Status                        |
| Šis kurss                                                                                                    | All courses<br>Months Weeks Days<br>Status<br>Apmeklēts           |
| Šis kurss          All       All past         Datums       0       1 sep 2020         1:40PM - 3PM       Pk 4 sep 2020       10AM - 11AM | All courses<br>Months Weeks Days<br>Status<br>Apmeklēts<br>?      |
| Šis kurss                                                                                                    | All courses<br>Months Weeks Days<br>Status<br>Apmeklēts<br>?<br>? |

## 2. Apmeklējuma atzīmēšana ar paroli

Ja studentam nav QR kodu lasītājs, tad atzīmēties ir iespējams ievadot paroli, ko ir norādījis pasniedzējs.

**Pirmais variants:** Savā viedierīcē (tālrunī, planšetē) atveriet interneta pārlūku, kurā ierakstiet adresi: <u>https://estudijas.lu.lv/</u> un autorizējieties (pieslēdzieties) e-studiju vietnei.

| LMT " <b>ill 🗟 ()</b>                                               |                                                                |                                                               | ଷ≭ାΩ!4                                   | 5% 💌 (                       | 08:54 |
|---------------------------------------------------------------------|----------------------------------------------------------------|---------------------------------------------------------------|------------------------------------------|------------------------------|-------|
|                                                                     | lu-idp.lu.l                                                    | v/simple                                                      | saml,                                    | 2                            | :     |
| <b>()</b>                                                           | ATVIJAS<br>JNIVERS<br>Pieslēgties                              | ITĀTE<br>Lietošana                                            | as noteikun                              | LV<br>ni Palic               | EN    |
| Lietotājvārds                                                       | gh23678                                                        | -                                                             |                                          | -                            |       |
| Parole                                                              |                                                                | ••                                                            |                                          |                              | 1     |
|                                                                     | Piekrīt                                                        | u noteikur                                                    | niem un p                                | ieslēdzo                     | os    |
| Republikas lik<br>nodarījums, p<br>saskaņā ar Kr<br>LU   E-studijas | umiem var ti<br>ar kura izdari<br>imināllikumu<br>s   Mans LUI | kt kvalificēt<br>išanu var tik<br>i.<br>S   LU e-pa<br>sankc. | a kā nozied<br>t piemērots<br>sts   Mans | lzīgs<br>s sods<br>s portāls | LUIS  |
|                                                                     |                                                                |                                                               |                                          |                              |       |
|                                                                     | <                                                              | 0                                                             |                                          |                              |       |

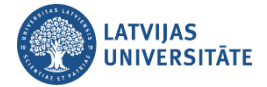

Tālāk atveriet savu e-kursu, kurā nepieciešams veikt atzīmēšanos par savu apmeklējumu. Lai to veiktu ir noklikšķiniet uz aktivitātes "**Apmeklējums**".

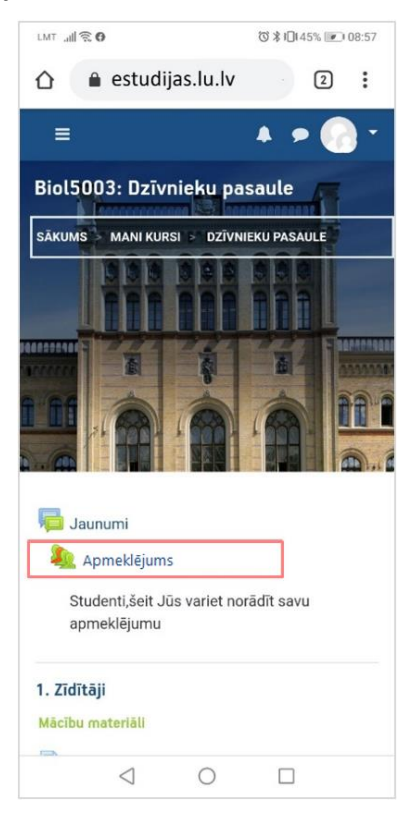

Pretī nodarbībai noklikšķiniet uz saites "Apstiprināt apmeklējumu (Submit attendance)".

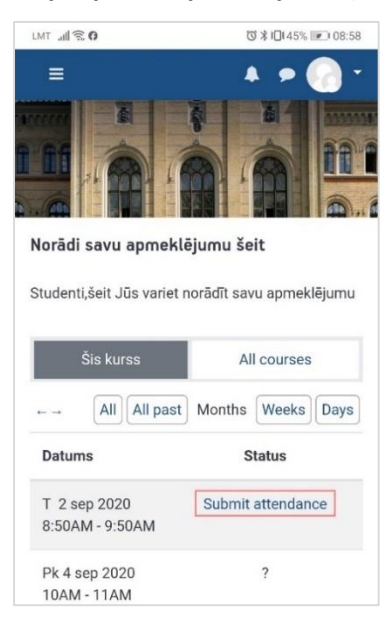

Ievadiet pasniedzēja norādīto paroli un noklikšķiniet uz pogas "Saglabāt izmaiņas (Add)".

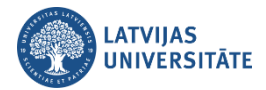

| LMT "III 🗟                              | ७∦10194%              | 12:10 |
|-----------------------------------------|-----------------------|-------|
| ≡                                       | <b>A P</b>            | -     |
|                                         |                       |       |
| <b>2020. gada 3.</b> :<br>Password      | septembris 11:1       | 5AM   |
| Saglabāt izmaiņa                        | s Atcelt              |       |
| Šajā veidlapā ir nep<br>atzīmēti ar 🜖 . | ieciešamie lauki, kas |       |

levadot paroli un atzīmējot savu klātbūtni šajā kursā, tālrunī parādīsies logs, kurā būs redzams, ka esiet veiksmīgi atzīmējis savu apmeklējumu. Būs redzams statuss "**Apmeklēts**".

| LMT "III 🕱                                        | * 101                               | 50% 💌 14:06 |
|---------------------------------------------------|-------------------------------------|-------------|
|                                                   | .lu.lv/mod/a                        | 2:          |
|                                                   |                                     |             |
| Your attendance in th recorded.                   | is session has                      | been ×      |
| Norādi savu apmeklē<br>Studenti,šeit Jūs variet n | <b>ejumu šeit</b><br>orādīt savu ap | meklējumu   |
| Šis kurss                                         | All cou                             | rses        |
| ← → All All past                                  | Months Wee                          | eks Days    |
| Datums                                            | Status                              |             |
| 0 1 sep 2020<br>1:40PM - 3PM                      | Apmeklēt                            | 5           |
| Pk 4 sep 2020<br>10AM - 11AM                      | ?                                   |             |

**Otrs variants:** Savu apmeklējumu variet atzīmēt izmantojot datoru. Datorā atveriet interneta pārlūku, ierakstiet adresi: <u>https://estudijas.lu.lv/</u> un autorizējieties (pieslēdzieties) e-studiju vietnei.

Atzīmēšanos iespējams veikt dažādos veidos:

- noklikšķinot e-kursā uz aktivitātes "Apmeklējums";
- blokā Attendance noklikšķinot uz saites "Apmeklējums";
- blokā Gaidāmie notikumi noklikšķinot uz attiecīgās nodarbības saites.

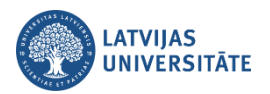

| ≡ 💮 E-studijas Man | ni kursi Vīsi kursi Saites ▼ LU Bibliotēka piedāvā ▼ Latviešu (lv) ▼ | 🜲 🗩 Jūs esat pieslēdzies kā              |
|--------------------|----------------------------------------------------------------------|------------------------------------------|
| Dzīvnieku pasaule  | Biol5003: Dzīvnieku pasaule                                          |                                          |
| 曫 Dalībnieki       |                                                                      |                                          |
| Žetoni             |                                                                      |                                          |
| S Kompetences      |                                                                      |                                          |
| I Vērtējumi        |                                                                      | Attendance                               |
| 🗅 Vispārēji        | Jaunumi                                                              | Apmeklējums                              |
| Co. 4. 77-17-21    | Apmeklējums                                                          | Points over taken sessions: 0 / 0        |
|                    | Studenti,šeit Jūs variet norādīt savu apmeklējumu                    | Percentage over taken sessions: 0,0%     |
| 🗅 Tēma 2           |                                                                      | Total number of sessions: 36             |
|                    |                                                                      | Points over all sessions: 0 / 0          |
| 🗅 2. Putni         | 1.77dītāji                                                           | Percentage over all sessions: 0,0%       |
|                    | 1. Ziuldji                                                           | Maximum possible points: 0 / 0           |
| 🗅 3. Abinieki      | Mācību materiāli                                                     | Maximum possible percentage:0,0%         |
| 🗅 4. Kukaiņi       | 🗎 1.Lekcija                                                          |                                          |
| 🗅 Tēma 6           | Cideo Video                                                          | Gaidāmie notikumi                        |
| ርግ Têma 7          | Uzdevumi                                                             | an Norādi savu apmeklējumu šeit          |
|                    |                                                                      | piektdiena, 4. septembris, 10:00 » 11:00 |

Atzīmējoties blokā *Gaidāmie notikumi,* atvērsies logs, kurā jānoklikšķina uz saites "**Atvērt aktivitāti**". Ērtākais veids ir noklikšķināt uzreiz e-kursā uz aktivitātes "**Apmeklējums**" vai ekrāna labajā pusē blokā "*Attendance*" uz saites "**Apmeklējums**".

| Norād  | i savu apmeklējumu šeit                                                                 | ×                 |
|--------|-----------------------------------------------------------------------------------------|-------------------|
| 0<br># | otrdiena, 1. septembris, 13:40 » 15:00<br>Kursa notikums<br>Biol5003: Dzīvnieku pasaule |                   |
|        |                                                                                         | Atvērt aktivitāti |

Visos gadījumos atvērsies logs, kurā būs redzamas visas e-kursā plānotās nodarbības, pretī aktīvajai nodarbībai noklikšķiniet uz saites "Apstiprināt apmeklējumu (Submit attendance)".

| Dzīvnieku pasaule | Maria da com      | www.autolatet.com Xate          |        |                 |            |
|-------------------|-------------------|---------------------------------|--------|-----------------|------------|
| 曫 Dalībnieki      | Noradi sa         | vu apmeklejumu seit             |        |                 |            |
| Žetoni            | Studenti,šeit Jūs | variet norādīt savu apmeklējumu |        |                 |            |
| ☑ Kompetences     | Šis kurss         | All courses                     |        |                 |            |
| I Vērtējumi       |                   | septembris 🛏                    | AII    | I past Months   | Weeks Days |
| 🗅 Vispārēji       | Determs           | Description                     | Gentur | Delute          | Demoster   |
|                   | Datums            | Description                     | Status | Points          | Remarks    |
|                   | O 1 sep 2020      | Regular class session           | Г      | Submit attendan | ice        |
| 🗅 2. Putni        | 1:40PM - 3PM      |                                 |        |                 |            |

Atvērsies logs, kurā ir ievadiet pasniedzēja norādīto paroli un noklikšķiniet uz pogas "Saglabāt izmaiņas (Add)".

| Ŧ  | 2020. gada 3. sept                                    | embris    | 3PM            |          |        |
|----|-------------------------------------------------------|-----------|----------------|----------|--------|
|    | Password                                              | 0         | kj5tgh         |          |        |
|    | Students ieraksta 🍃<br>apmeklējuma reģistrē<br>paroli | ēšanas    | Saglabāt       | izmaiņas | Atcelt |
| Šą | jā veidlapā ir nepieciešam                            | ie lauki, | kas atzīmēti a | ar 🕕 .   |        |

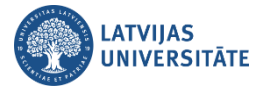

Pēc apmeklējuma atzīmēšanas parādīsies logs, kurā būs redzams, ka esiet veiksmīgi atzīmējis savu apmeklējumu. Būs redzams statuss "**Apmeklēts**".

| Your attenda                   | nce in this session has been recorded.                                   |           |              | ×              |
|--------------------------------|--------------------------------------------------------------------------|-----------|--------------|----------------|
| Šis kurss                      | All courses                                                              |           |              |                |
| -4                             | septembris 🖛                                                             | AII       | All past Mon | ths Weeks Days |
| Datums                         | Description                                                              | Status    | Points       | Remarks        |
| C 3 sep 2020<br>3PM - 4PM      | Regular class session                                                    | Apmeklēts | 2/2          | Self-recorded  |
| Points over<br>Percentage over | Taken sessions: 1<br>r taken sessions: 2 / 2<br>r taken sessions: 100.0% |           |              |                |